## How to Add Friends on Facebook on the iPad <u>www.bridgingapps.org</u>

1) If you are brand new to Facebook, you will see an "Add Friends" in the middle of your wall.

|                                                    | Q Friend Req                                                                                             | uests +                    | +<br>Vou con                                                                                   |  |
|----------------------------------------------------|----------------------------------------------------------------------------------------------------|----------------------------|------------------------------------------------------------------------------------------------|--|
| Add friends to see their photos and posts<br>here. | Kate Stern<br>8 mutual friends         Confirm         Dustin MacDo<br>11 mutual friends         Confirm | Not Now<br>nald<br>Not Now | <ul> <li>You can<br/>also "add<br/>friends" th<br/>have<br/>requested<br/>to be you</li> </ul> |  |
|                                                    | Mac Tyler<br>15 mutual friends<br>Confirm                                                                | Not Now                    | friend.                                                                                        |  |

2) To increase the number of friends you have, you can click "Suggestions" to see if Facebook will suggest friends based on email addresses that are stored in your device's address book.

| Find Friends |        |                 |          | ·••∞∞ Verizon ♥<br>< ⊥t ■ | 9:47 AM<br>Find Friends |                   |             | <b>⊀</b> ‡ 97% <b>■</b> • |                |         |        |
|--------------|--------|-----------------|----------|---------------------------|-------------------------|-------------------|-------------|---------------------------|----------------|---------|--------|
| 4            | Q      | 11              | <u>a</u> | 223                       |                         | L.<br>Suggestions | Q<br>Search | Requests                  | LL<br>Contacts | Friends |        |
| Suggestions  | Search | Requests        | Contacts | Friends                   | Q Name or email         |                   |             |                           |                |         | Search |
|              |        |                 |          |                           |                         |                   |             |                           |                |         |        |
|              |        |                 |          |                           |                         |                   |             |                           |                |         |        |
|              |        |                 |          |                           |                         |                   |             |                           |                |         |        |
|              |        |                 |          |                           |                         |                   |             |                           |                |         |        |
|              | No S   | uggestions Avai | lable    |                           |                         |                   |             |                           |                |         |        |
|              |        |                 |          |                           |                         |                   |             |                           |                |         |        |
|              |        |                 |          |                           |                         |                   |             |                           |                |         |        |
|              |        |                 |          |                           |                         |                   |             |                           |                |         |        |

3) Click "Search" to look for your friends and family members.

4) Type in the friends name or email next to the magnifying glass and click "Search" in the blue rectangle on the right side of the search bar.

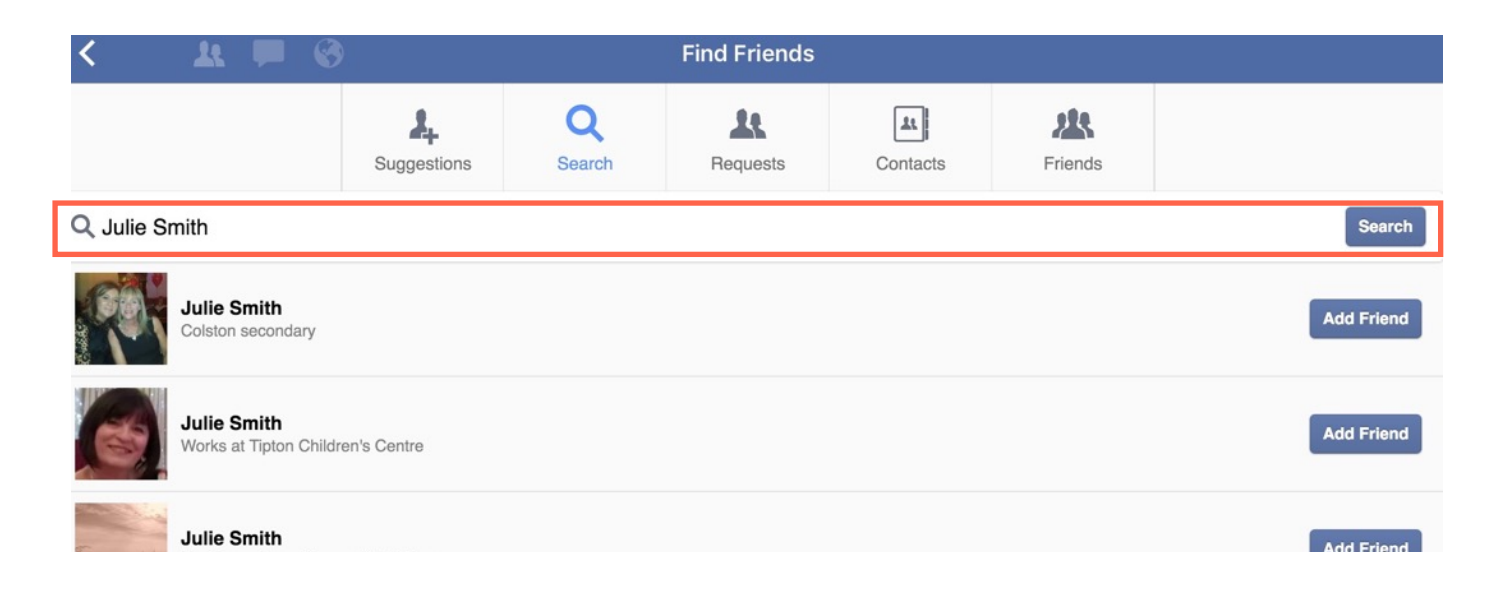

5) Choose your friends photo/name by clicking on the word "Add Friend" on the right hand side of the screen next to each person's name you want to add.

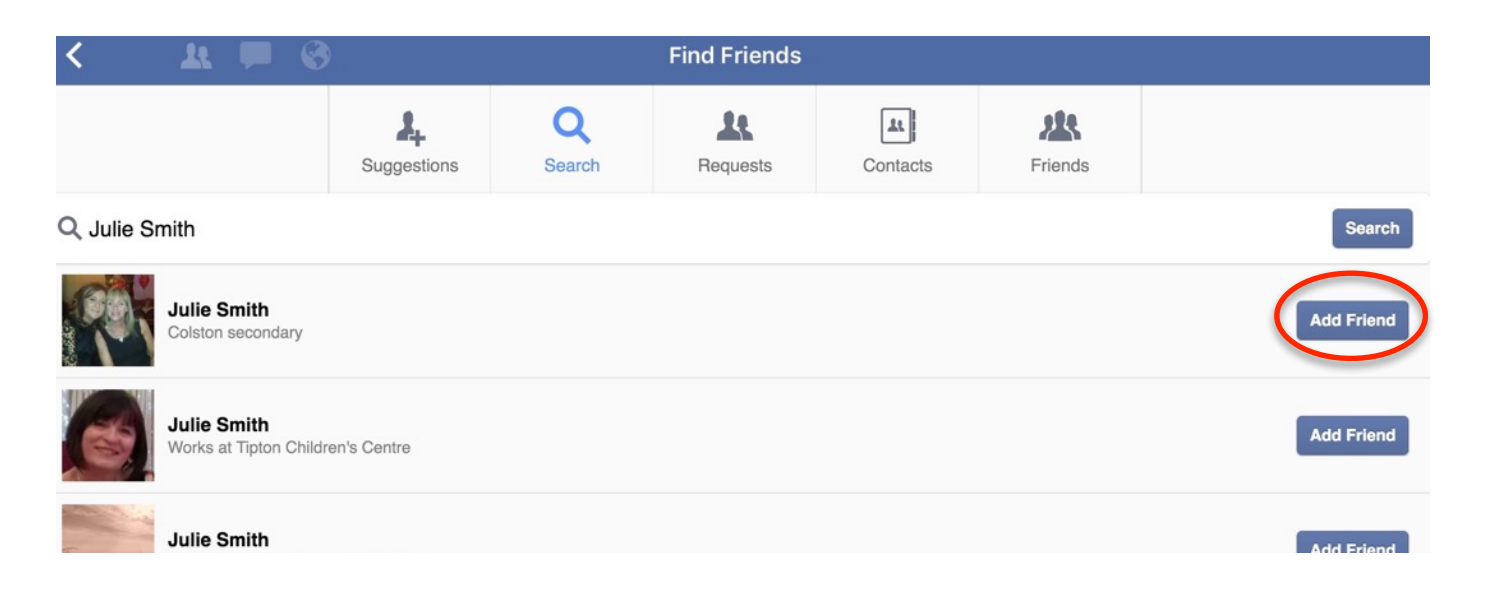

Facebook will then send your friend the request and when they approve you, you will be able to see their information on your Facebook Timeline.